#### Casier de l'ENT

Lycée Augustin Fresnel – Bernay

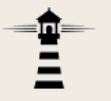

L'ENT dispose d'une application Casier qui permet de déposer un fichier dans le casier d'un utilisateur.

Cette présentation explique la marche à suivre pour effectuer cette opération.

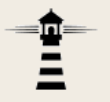

#### Dépôt d'un fichier dans un casier

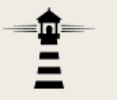

# 1. Ouvrir l'ENT puis, dans Mes applis, cliquer sur l'icône du Casier.

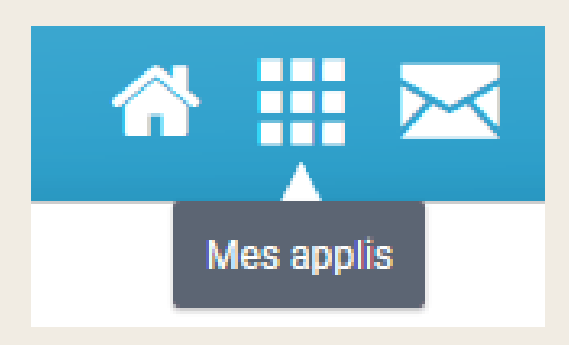

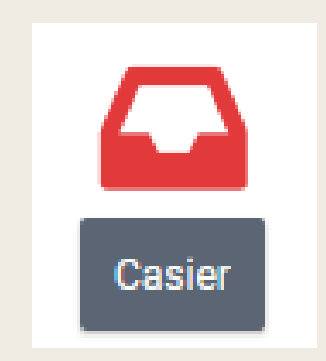

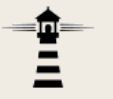

## 2. Dans l'application Casier, cliquer sur le bouton orange intitulé *Déposer dans un casier*.

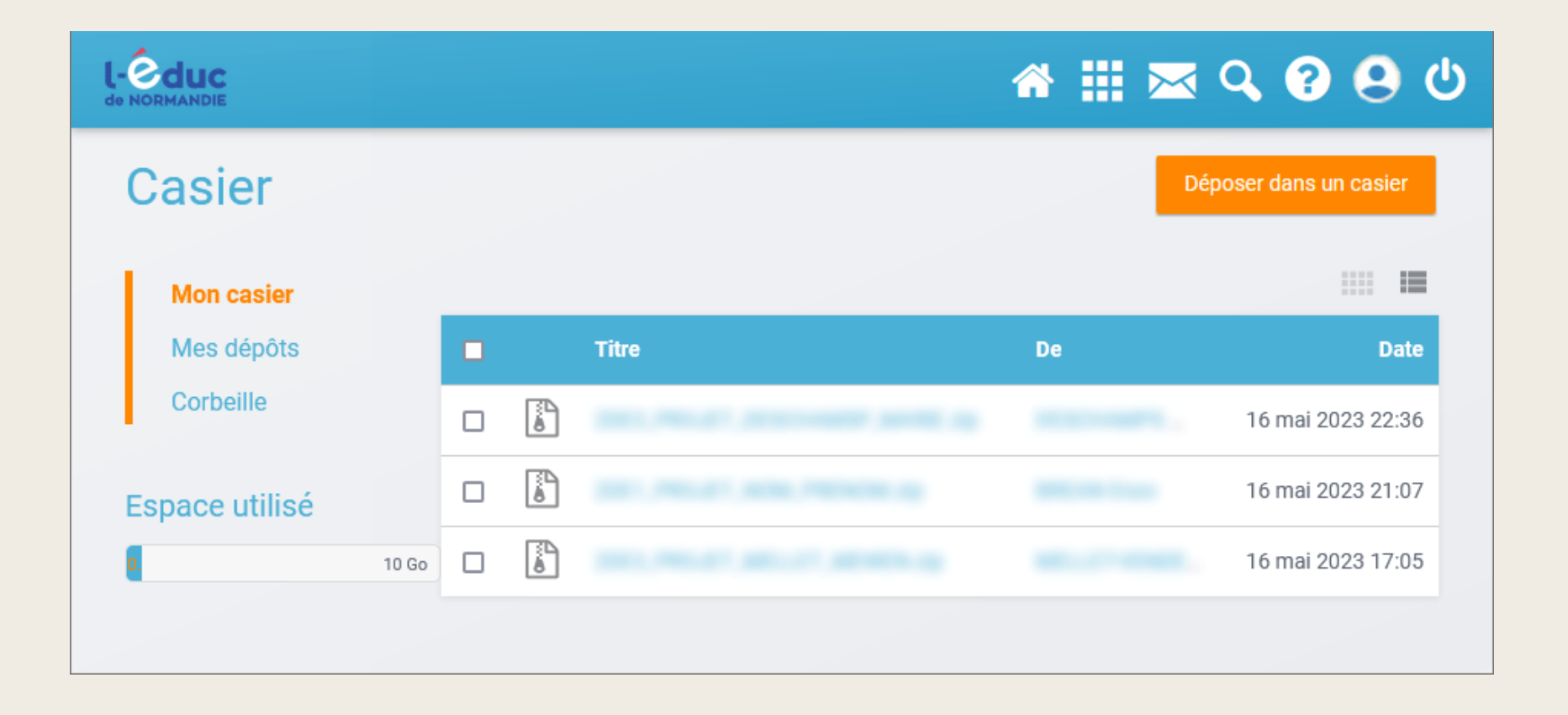

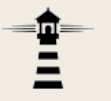

3. Dans la boîte de dialogue qui apparaît, cliquer sur *Parcourir*, puis sélectionner le fichier à déposer dans le casier.

| Déposer dans un casier                                         |                                                                                | ×       |
|----------------------------------------------------------------|--------------------------------------------------------------------------------|---------|
| Parcourir                                                      | Glissez-déposez des fichiers depuis votre<br>appareil ou cliquez sur parcourir |         |
| Destinataire(s)<br>Ex : Sabine, Dupont, Enseignants de l'école |                                                                                | /       |
| Groupes ajoutés                                                | Tous les utilisateurs ajoutés                                                  |         |
| Aucun groupe ajouté.                                           | Aucun utilisateur ajouté.                                                      |         |
|                                                                | Annuler                                                                        | Envoyer |

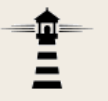

4. Dans la zone *Destinataire(s)*, saisir les premières lettres du nom du destinataire. Une liste des noms des utilisateurs correspondants apparait. Cliquer dessus pour l'ajouter.
Il est possible de définir plusieurs destinataires.

| Déposer dans un casier                      |                               |                  |         | × |
|---------------------------------------------|-------------------------------|------------------|---------|---|
| Projet à rendre NOM Prénom.zip              |                               |                  | 1 Ko    |   |
|                                             |                               |                  |         |   |
| Destinataire(s)                             |                               |                  |         |   |
| Ex : Sabine, Dupont, Enseignants de l'école |                               |                  |         |   |
| Groupes ajoutés                             | Tous les utilisateurs ajoutés |                  |         |   |
| Aucun groupe ajouté.                        | Rechercher                    | 3 utilisateur(s) |         |   |
|                                             | <b>DUBOIS Pierre</b>          |                  | ×       |   |
|                                             |                               | Annuler          | Envoyer |   |
|                                             |                               |                  |         |   |

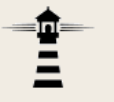

### 5. Cliquer sur Envoyer pour effectuer le dépôt dans le casier du ou des destinataires.

| Déposer dans un casier                                         |                       |                  |         | × |
|----------------------------------------------------------------|-----------------------|------------------|---------|---|
| Projet à rendre NOM Prénom.zip                                 |                       |                  | 1 Ko    |   |
| Destinataire(s)<br>Ex : Sabine, Dupont, Enseignants de l'école |                       |                  |         |   |
| Groupes ajoutés                                                | Tous les utilisateurs | ajoutés          |         |   |
| Aucun groupe ajouté.                                           | Rechercher            | 3 utilisateur(s) |         |   |
|                                                                | <b>DUBOIS Pierre</b>  |                  | ×       | ) |
|                                                                |                       | Annuler          | Envoyer |   |